1

## **Comment ça marche ?**

- 1. Créez un compte avec le QR code ci-contre ou le lien https://glide.app.link/mairiedematran
- 2. Téléchargez l'application GLIDE MOBLITY.
- 3. Après réception de l'acceptation d'ouverture de compte, se loguer dans l'application. (L'acceptation peut prendre jusqu'à 24 heures)
- 4. Insérez les dates, heures de départ et retour et vérifier la disponibilité du véhicule que vous aimeriez utiliser.

5. Acceptez les conditions générales et confirmez la réservation.

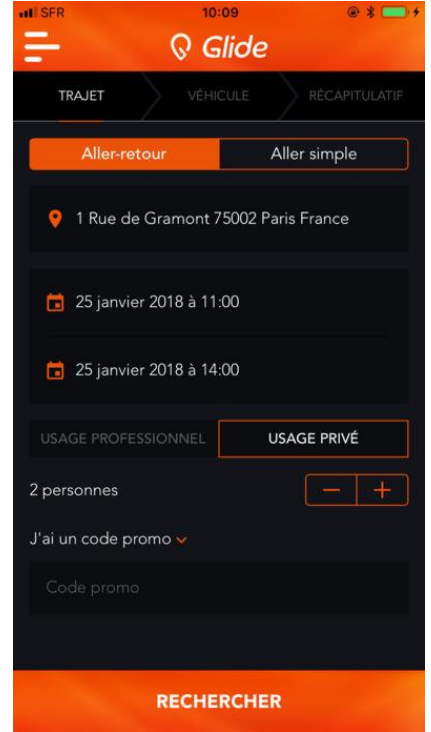

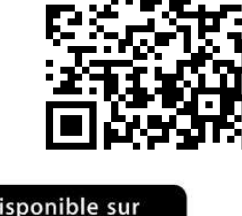

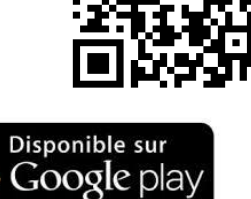

Disponible sur pp Store

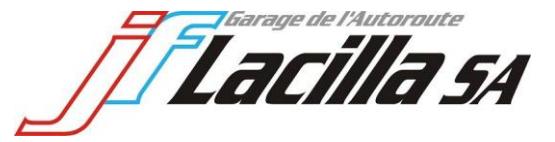

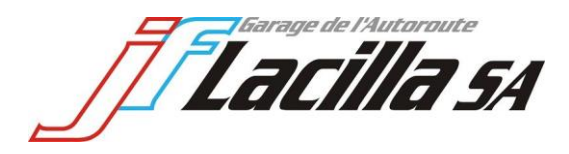

# **Procédure Nissan**

### <u>1<sup>ère</sup> étape</u>

Déverrouillez le véhicule via votre smartphone.

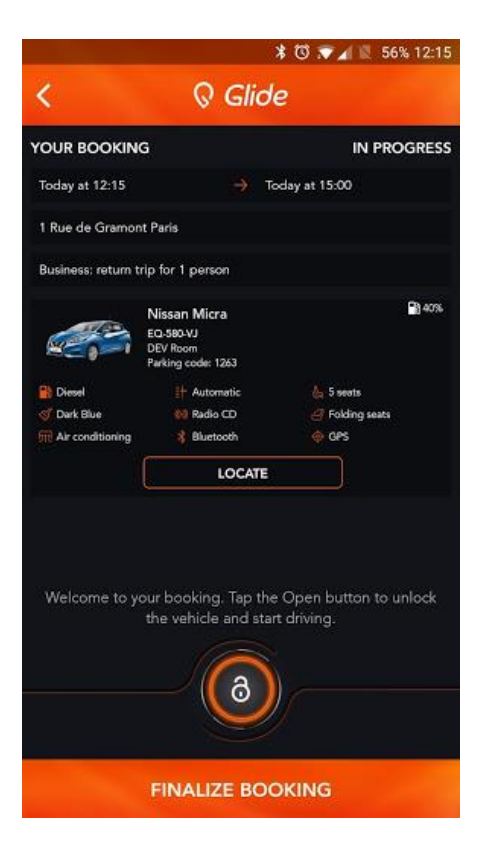

### 2<sup>ème</sup> étape

Stoppez la recharge du véhicule en appuyant sur le bouton illustré ci-contre puis retirez le câble de chargement.

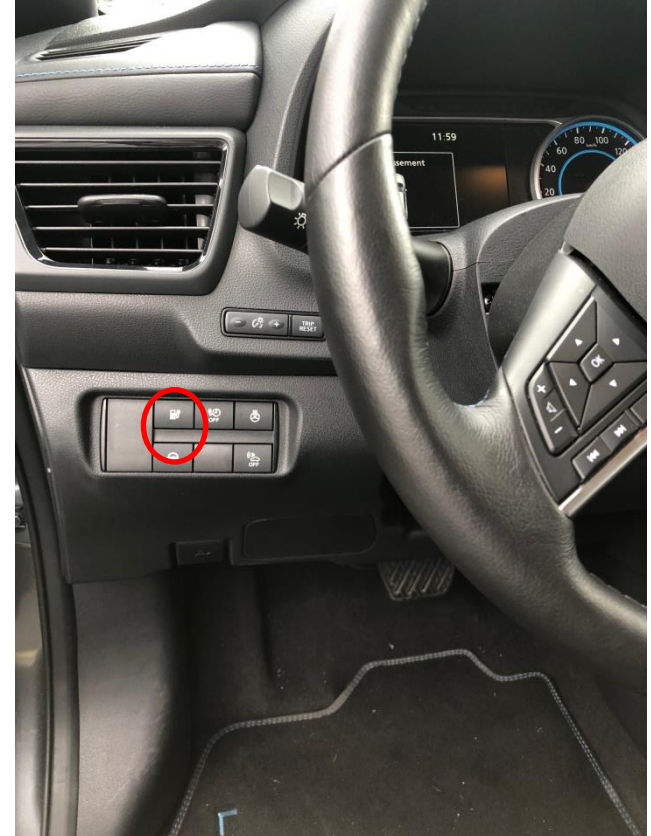

Garage de l'Autoroute **Lacilla** 54

#### 3<sup>ème</sup> étape

Retirez le jeton d'activation dans le boîtier qui se trouve à l'intérieur de la boîte à gants.

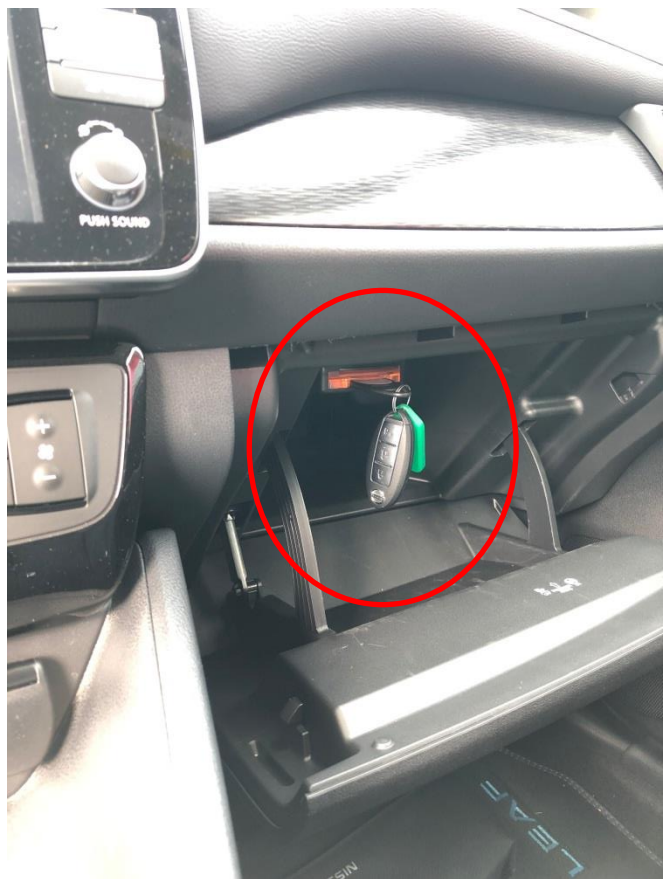

<u>Attention</u> : Pendant la réservation, seule la clé du véhicule peut être utilisée pour verrouiller ou déverrouiller le véhicule ! Une fois la réservation terminée, il vous faudra verrouiller le véhicule par le biais du smartphone.

Lacilla 5A

### Démarrer le véhicule :

1. Appuyer sur la pédale de frein.

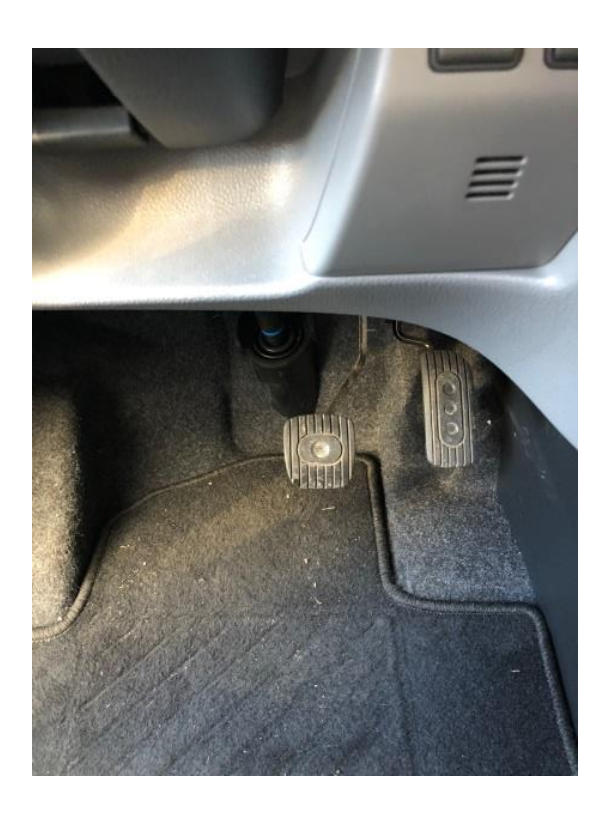

Pressez le bouton « START ».
Le bouton se situe sur la droite du volant.

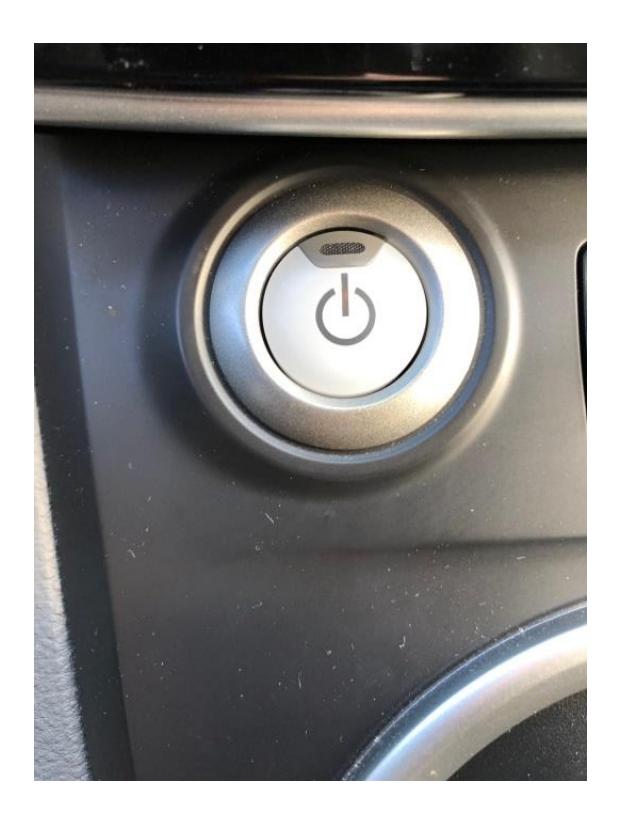

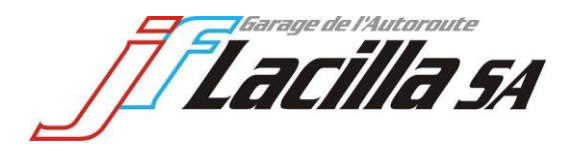

### 4<sup>ème</sup> étape

**E-NV200 :** Retirez le frein traditionnel.

#### New Leaf :

Frein électrique. S'active en tirant le bouton vers le haut et se retire en l'appuyant vers le bas.

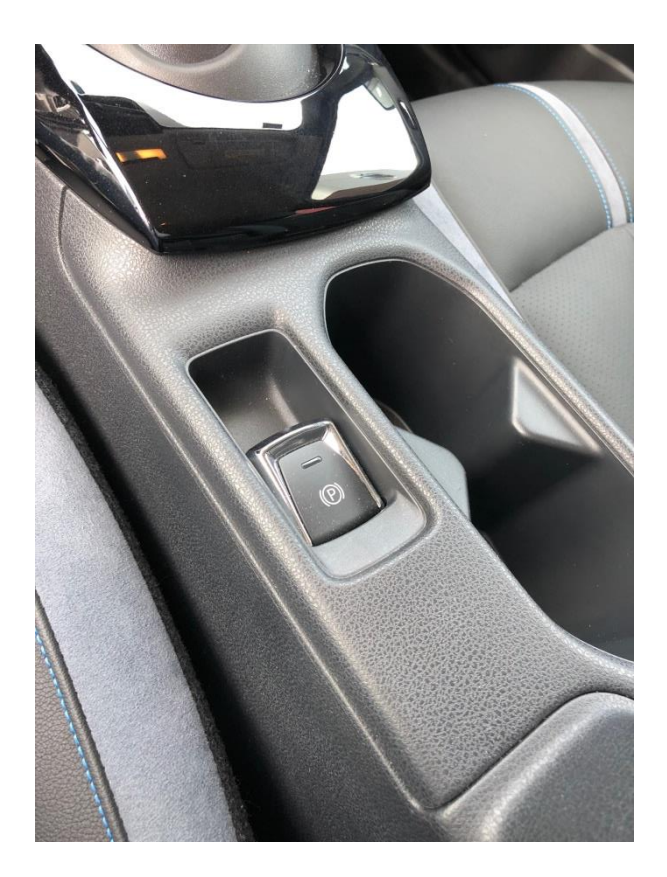

### 5<sup>ème</sup> étape

#### Instructions de conduite :

Maintenez la pédale de frein pour pouvoir choisir votre mouvement :

| « P » : | Parking |
|---------|---------|
| « R » : | Reculer |
| « N » : | Neutre  |

« D/B » : Drive (Avancer)

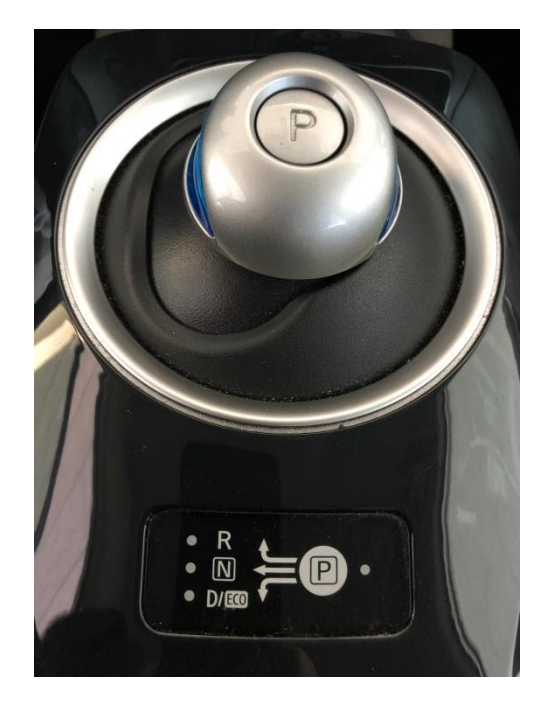

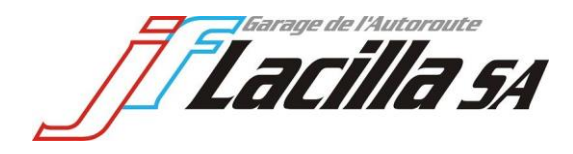

### 6<sup>ème</sup> étape

#### Fin de réservation

Pour terminer la location du véhicule, veillez à ce que le jeton soit remis dans sa fente et que **le véhicule soit remis en charge.** 

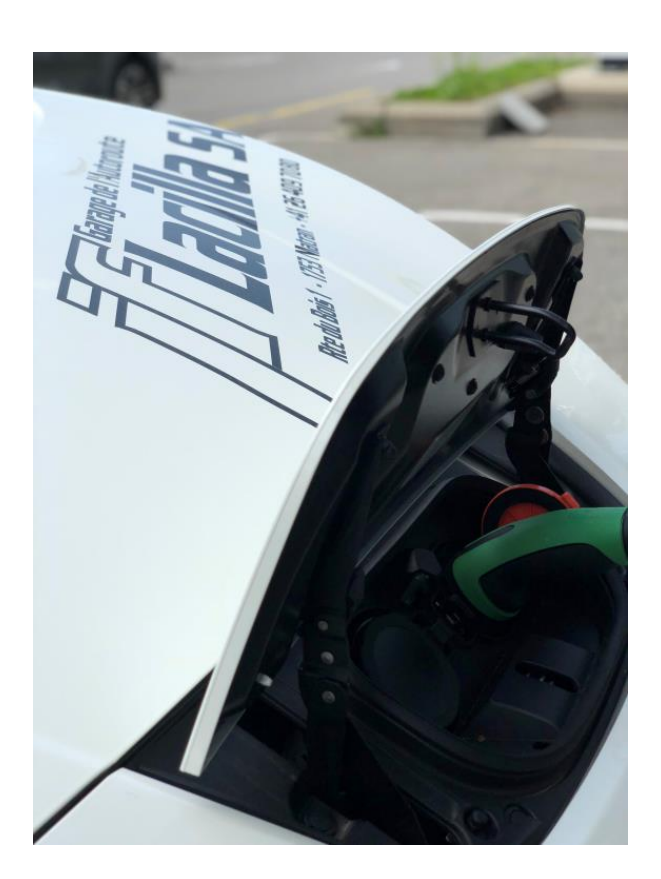

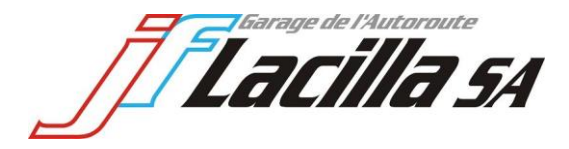

Vous pouvez désormais terminer la réservation et verrouiller le véhicule à l'aide du bouton de verrouillage sur votre smartphone.

| 08:37 🗸                                                                                                    |                                           | all 4G 🗩                                    |
|----------------------------------------------------------------------------------------------------|-------------------------------------------|---------------------------------------------|
| <                                                                                                    | 🔉 Glide                                   |                                             |
| VOTRE RÉSERVATION EN COUR                                                                                     |                                           | EN COURS                                    |
| Nissan Leaf FR 339489<br>Arrivée : aujourd'hui à 09:30<br>Commune de Matran                                   |                                           |                                             |
|                                                                                                    |                                           | Moins de details ٨                          |
| & Électrique<br>≪ Gris<br>∦ Bluetooth                                                                         | 計 Automatique<br>ת Climatisation<br>∳ GPS | င္လံ 4 places<br><i>ၛႍ</i> Siège rabattable |
|                                                                                                    |                                           |                                             |
| Détails du trajet 🔨                                                                                           |                                           |                                             |
| Professionnel : aller-retour pour 1 personne                                                                  |                                           |                                             |
|                                                                                                    | ŧ                                         |                                             |
| Route de l'Ecole 6, 1753 Matran                                                                               |                                           |                                             |
| Ð                                                                                                    |                                           | L.                                          |
| Aujourd'hui                                                                                                   | →<br>à 08:30 Au                           | ujourd'hui à 09:30                          |
|                                                                                                    |                                           |                                             |
|                                                                                                    |                                           |                                             |
|                                                                                                    |                                           |                                             |
| Récupérez à présent la clé du véhicule dans la boîte à gants et utilisez-la tout au long de votre réservation |                                           |                                             |
| ₩.                                                                                                    | to to                                     | 6                                           |
| LOCALISER                                                                                                    | PROLONGER                                 | OUVRIR                                      |
|                                                                                                    |                                           |                                             |
|                                                                                                    |                                           |                                             |

Le Garage de l'Autoroute J.-F. Lacilla SA n'a plus qu'à vous souhaiter bonne route et de profiter du confort de nos véhicules électriques.